## (0) 事前準備

#### [1] 志望動機を事前に用意しておく。

出願の際に、志望動機を入力していただきます。 **20分間操作をしないとログアウトしてしまう**ため、志望動機は事前に準備しておくことを 推奨いたします。

### [2] 調査書の作成を、中学校の先生に依頼する。

出願後、調査書および入学願書の送付が必要になります。 調査書は、中学校の先生に依頼し作成してもらいます。作成に時間がかかる場合もありますので、 事前に調査書の作成依頼をしてください。

入学願書は、受験料の納付後にマイページ画面の下側に表示される「受験票」ボタンを押して印刷 すると、受験票とともに自動的に印刷されます。詳しくは、6ページの「(5)受験票・入学願書の 印刷、郵送」をご参照ください。

### [3] 証明写真(3.0cm×2.4cm)を用意しておく。

入学願書には、証明写真(3.0cm×2.4cm)を貼付する必要がありますので、 事前に証明写真を用意しておくことを推奨いたします。

## (1) 出願サイトにアクセスして、メールアドレスを登録

- 本校ホームページの入学案内のページから、出願サイト(miraicompass)にアクセスしてください。 (アクセスは、出願開始となる12月1日から可能となります)
- (2)「はじめての方はこちら」をクリックして、 メールアドレス登録にお進みください。
- ③ ここで登録するメールアドレスは、
   <u>今後の試験日程等のお知らせに使います</u>ので
   <u>普段お使いのメールアドレス</u>をご入力ください。
   ※携帯電話のメールアドレスにも対応しています。

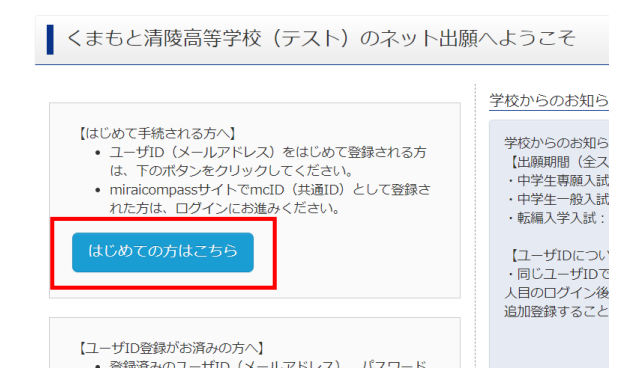

④ 入力したメールアドレスに確認コードが送られてきますので、
 画面の指示に従って、確認コードやパスワードの設定などを行ってください。

### (2) ログイン

 出願サイト(miraicompass)のトップページに戻り、 先ほど登録したメールアドレスとパスワードを 入力してログインします。 くまもと清陵高等学校(テスト)のネット出願へようこそ

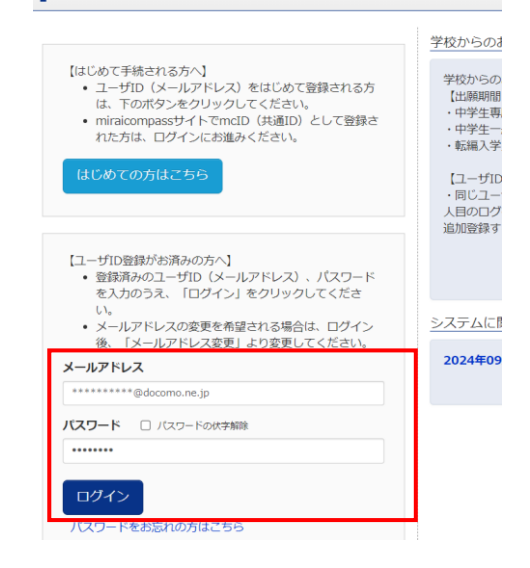

 ログイン後、マイページの下にある 「新規申込手続きへ」を クリックしてください。

| 申込履歴     |                   |                               |                          |                      |  |
|----------|-------------------|-------------------------------|--------------------------|----------------------|--|
| 申込履歴情報はる | ありません。            |                               |                          |                      |  |
| 申込番号     | 入試区分              | 申込日                           | 支払方法                     | 入金情報                 |  |
|          |                   |                               |                          |                      |  |
|          | 1つの<br>画面右<br>てくだ | メールアドレスで、<br>上メニューの「志願<br>さい。 | 双子など複数名の出願<br>者情報変更」をクリッ | を行う場合、<br>クし、志願者を追加し |  |

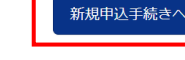

# (3) 出願情報の入力

- ① STEP1.「入試区分選択」では、 専願入試、一般入試、転編入学入試の入試区分※と、 熊本、東京、滋賀、福岡のスクーリング会場の区分から 当てはまる区分を選んでください。
  - ※その時期に申し込むことのできる入試区分のみ表示されます。

| Step1 入試区分選択 | ę                |   |
|--------------|------------------|---|
|              |                  |   |
| 入試区分選択       |                  |   |
| 入試区          | <b>分</b> 選んでください | ~ |
|              |                  |   |

② STEP2.「出願情報入力」では、志願者や保護者の情報の入力をします。 当サイトでは、20分間操作をしないと自動ログアウトになりますので、

あらかじめ志望動機をご用意することを推奨いたします。 (志望動機等は途中までにして、いったん次のステップに進んでから一時保存することもできます)

※ 氏名等の漢字で、当サイトに正しく登録できない文字がある場合は、パソコンに入力できない漢字の有無で 「あり」をチェックし、簡易字体等に置き換えて入力してください。後日、確認いたします。

| Step2 出願情報                    | 入力                                |
|-------------------------------|-----------------------------------|
| 志願者情報入力                       |                                   |
| 志願者氏名(漢<br>字) <mark>※須</mark> | 姓: 例)未来 名: 例)翼<br>(全角) (全角)       |
| 志願者氏名(カ<br>ナ) <mark>必須</mark> | セイ: ナガタ メイ: カズヒロ<br>(全角カナ) (全角カナ) |
| パソコンに入力できな<br>い文字の有無 参須       | ○ なし ○ あり                         |
| 性別必須                          | ○男○女                              |
| 生年月日。必須                       | 年                                 |
| 現住所                           | □ 海外の方はチェック                       |
| 郵便番号 必須                       | 1234567<br>(半条数字・リイフンがしった)        |

③ STEP3.「試験選択」では、

試験日を選択する欄がありますが、こちらの選択は不要です。 そのまま右下の「選択」ボタンを押してください。

| Step3       | 試験選択     |                                                     |    |
|-------------|----------|-----------------------------------------------------|----|
| 試験検         | 索        |                                                     |    |
| 出願する試       | 験を検索し、画面 | i中段の選択ボタンを押してください。                                  |    |
|             | 入試区分     | 専願入試(スクーリング会場 : 熊本本校)                               |    |
|             | 試験日      | 入金確認、書類到着後に面接 🗸                                     |    |
| 検索された       | 試験       |                                                     |    |
| 入試区分        |          | 試験名                                                 | 選択 |
| 専願入試(<br>校) | スクーリング会場 | <ul><li>湯: 熊本本 専願入試 (スクーリング会場: 熊本本<br/>校)</li></ul> | 選択 |

選択後は、画面下の「お支払い画面へ」を押してください。

志望動機など入力が不完全な場合は、「保存して中断する」により、いったん入力情報を保存して後で再入力することも可能です。

| お知らせ            |             |          |  |
|-----------------|-------------|----------|--|
| <※支払い後の登録情報の訂正は | できませんので、ご注意 | ください。>   |  |
| 戻る              | お支払い画面へ     | 保存して中断する |  |

※下のような確認画面が表示されます。

出願後、中学校の調査書の郵送が必要になりますので、 中学校の先生に作成を依頼してください。

| 確認                                                                     | ×   |
|------------------------------------------------------------------------|-----|
| 1<br>HEDRY                                                             |     |
| 出願時に提出する書類(新入学生は調査書、転編入学生は単位修得証明書等)を<br>くまもと清陵高校入試センターに郵送する準備はできていますか? |     |
|                                                                        |     |
|                                                                        | いいえ |

# (4) 受験料のお支払い方法の選択・出願情報の確認

 ① 受験料は 10,000 円です。 クレジットカード、コンビニ払い、ペイジーによる 銀行振り込みが選択できます。 お支払い方法により事務手数料が異なりますので、 事務手数料を確認しお手続きください。

| お支払い方法の選択<br>※お支払い方法により事務手数料が異なりますので、事務手数料を |
|---------------------------------------------|
| <ul><li>● クレジットカード</li></ul>                |
| 0 コンビニエンスストア                                |
| ○ ペイジー・金融機関ATM(現金)                          |
| ご利用可能な金融機関ATMについて                           |
| ○ ペイジー・金融機関ATM(カード・通帳)                      |
| ご利用可能な金融機関ATMについて                           |
| ○ ペイジー(ネットバンキング)                            |

② お支払方法の選択後、これまでに入力した志願者情報等の確認画面が表示されます。

ご確認の上、画面下の申込内容についてチェックを入れてから、

「上記内容で申し込む」ボタンを押してください。

| 申込内容                                                                  |
|-----------------------------------------------------------------------|
| くまもと清陵高等学校(テスト)<br>✓ お申込みの試験は以下の内容でお間違えはありませんか<br>専願入試(スクーリング会場:熊本本校) |
| 志願者情報                                                                 |
| <ul> <li></li></ul>                                                   |
| 戻る ト記内容で申込む                                                           |

③ ①で選択した受験料のお支払方法にて、速やかに受験料を納付してください。 専願入試をご希望の場合、2月28日までに受験料の納付が完了する必要があります。

| 出願申込を受け付けました(申込番号:251000001) |                             |  |  |  |  |  |
|------------------------------|-----------------------------|--|--|--|--|--|
| 「ネットバンク」のサイトを                | ¥作していただき、支払期限内に代金をお支払いください。 |  |  |  |  |  |
| お支払い手続きは、「お支払い               | Nはこちら」ボタンから行うことができます。       |  |  |  |  |  |
| お支払期限 : 2025/02              | :/28 23:59:00               |  |  |  |  |  |
| お支払金額 : 10,330P              | }                           |  |  |  |  |  |
|                              | お支払いはこちら<br>(外部サイトへ移動します)   |  |  |  |  |  |

# (5) 受験票・入学願書の印刷、郵送

 ・① 受験料の納付が完了しましたら、再び出願専用サイトにアクセスして、ログインしてください。
 マイページ画面の下側に、以下のような表示がされますので、
 ・「受験票」ボタンを押してください。

※納付の確認に少々時間がかかる場合もありますので、表示がない場合は時間を改めてください

| 申込番号      | 入試区分                      | 申込日   | 支払方法           | 入金情報            |      |      | 受験票 |
|-----------|---------------------------|-------|----------------|-----------------|------|------|-----|
| 251000001 | 専願入試(スクーリング会<br>場 : 熊本本校) | 10月3日 | ペイジー (ネ<br>ット) | 決済完了(10<br>月3日) | 申込確認 | 支払確認 | 受験票 |

② 受験票をダウンロードして、印刷してください。
 ご自宅にプリンタがない場合は、コンビニ印刷
 も可能です。
 画面左下にある「コンビニエンスストアでプリント
 する方はこちら」を押して、画面の指示に従って
 ください。

|                     | 令和7(2425)<br>くまもと清陵高等争<br>三時間 | 単規<br>年度<br>皮(テスト) | <del>\$10</del> 7 | (2825)年度 くまもと清澈美等<br>入学顧書 | 孝校 (テスト)    |                    |
|---------------------|-------------------------------|--------------------|-------------------|---------------------------|-------------|--------------------|
| 受験番号                | 30.00                         | 01                 |                   | 1891                      |             | 写真贴付               |
| 1086                | 専願入試 (スクーリ)                   | ・グ会場: 熊本本校)        |                   |                           |             | 100-010000         |
| 75ガナ<br>氏名          | <sup>ナガ9</sup><br>永田          | 10 XED             | 1086              | 専羅入試(スクーリング会              | 場:熊本本校)     | 正是上半色彩板<br>平晶構成に記名 |
| 出身校                 | 久木野                           | 中学校                |                   |                           |             |                    |
| ○林参物<br>◎◎、<br>○試験時 | 00.00<br>51 M                 |                    | 志願者氏名             | 永田 和                      | フリガナ        | ナガタ カズヒロ           |
| 〇受験上                | の注意                           |                    | 生年月日              | 2009/12/07                | 電話書号        | 026-781-0123       |
|                     |                               |                    | 現住所               | 意识                        | 8.島県鹿児島市自由々 | rfi                |
|                     |                               |                    | 出身校               |                           | 久木野中学校      |                    |
|                     |                               |                    | 保護者氏名             | 永田 数                      | フリガナ        | ナガタ スウ             |
|                     |                               |                    | 緊急<br>連絡先         |                           |             |                    |
|                     |                               |                    | 現住所               |                           | -           |                    |
|                     | くまちと清陵高等学<br>6967-63-83       | え (テスト)<br>51      |                   |                           |             |                    |

③ 以下の提出書類を、速やかに下記の入試センターまで郵送もしくは持参してください。

- ・入学願書 (先ほど印刷した受験票の右側を切り取って、証明写真(3.0cm×2.4cm)を貼付したもの)
- ・中学校の調査書 (出身中学校の様式) ※ 調査書は開封無効のためご注意ください。

郵送する際は、簡易書留など配達記録が残る郵送方法でお願いします。

〒862-0954 熊本県熊本市中央区神水1丁目 8-12 くまもと清陵高等学校 入試センター 電話番号 096-213-7821

この用紙を印刷し、枠で切 り取ると、郵送用の宛名と して使用することができ ます。

- ④ 面接日時や選考結果等は、出願時に登録したメールアドレス宛てにお知らせいたします。

   必ず確認をするようにお願いいたします。
- ⑤ ご不明な点がありましたら、上記の入試センターまでお問い合わせください。